# TALLER DE REDACCIÓN ACADEMICA Y JURÍDICA

#### VI CURSO-TALLER DE REDACCIÓN ACADÉMICA Y JURÍDICA

Ya es posible matricularse del VI CURSO-TALLER DE REDACCIÓN ACADÉMICA Y JURÍDICA. Se trata de un Título Propio de la Universidad de Málaga, compuesto por 9 sesiones teórico-prácticas de dos horas y dos tutorías individuales (2 créditos ECTS). Los créditos obtenidos mediante este título serán reconocidos para la obtención de los Grados en Derecho y Criminología, sustituyendo créditos de asignaturas optativas. Se trata de una opción excelente para aquellos estudiantes que necesiten un par de créditos para graduarse y deseen mejorar sus competencias comunicativas en el ámbito jurídico.

Más de 200 alumnos han realizado antes este curso desde 2009, manifestando gran satisfacción tanto con la docencia como con los resultados obtenidos.

Hasta el 31 de octubre se extiende el plazo de preinscripción y matriculación para este curso, cuyo comienzo está previsto para el viernes 7 de noviembre. Las clases tendrán lugar los viernes, en principio de 13.30 a 15.30. No obstante, de existir demanda suficiente se podría habilitar otro turno a las 16.00. En las sesiones se combinan las exposiciones con los ejercicios prácticos, y apenas si conllevan trabajo para desarrollar en casa. Antonio Rodríguez Maldonado vuelve este año a impartir el curso en su mayor parte, en el que también intervendrán los profesores Antonio Quesada (análisis de dictámenes y contratos) y Antonio Lara (demandas y contestaciones a la demanda).

La matrícula del curso es de 124 euros.

Para consultar el programa y resto de datos del curso, pincha aquí: http://www.uma.es/vrue/tpropias/preview.php?codigo=81520305001-2 Para preinscribirte y matricularte, pincha aquí: http://www.uma.es/vrue/tpropias/index.html.

Preinscribirte y matricularte puede ser sencillo si sigues los pasos que te indicamos en a continuación:

Cómo matricularse en el

## "Curso de Redacción Académica y Jurídica"

y no morir en el intento.

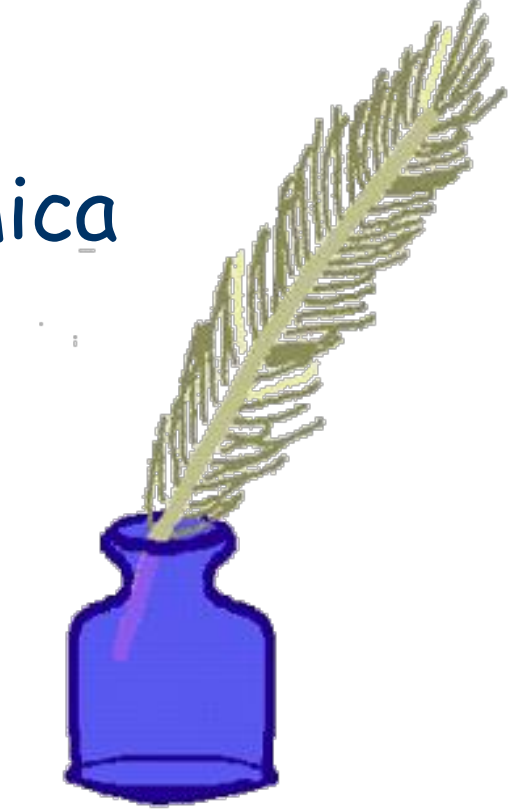

3. Elige la opción "preinscripción y matrícula".

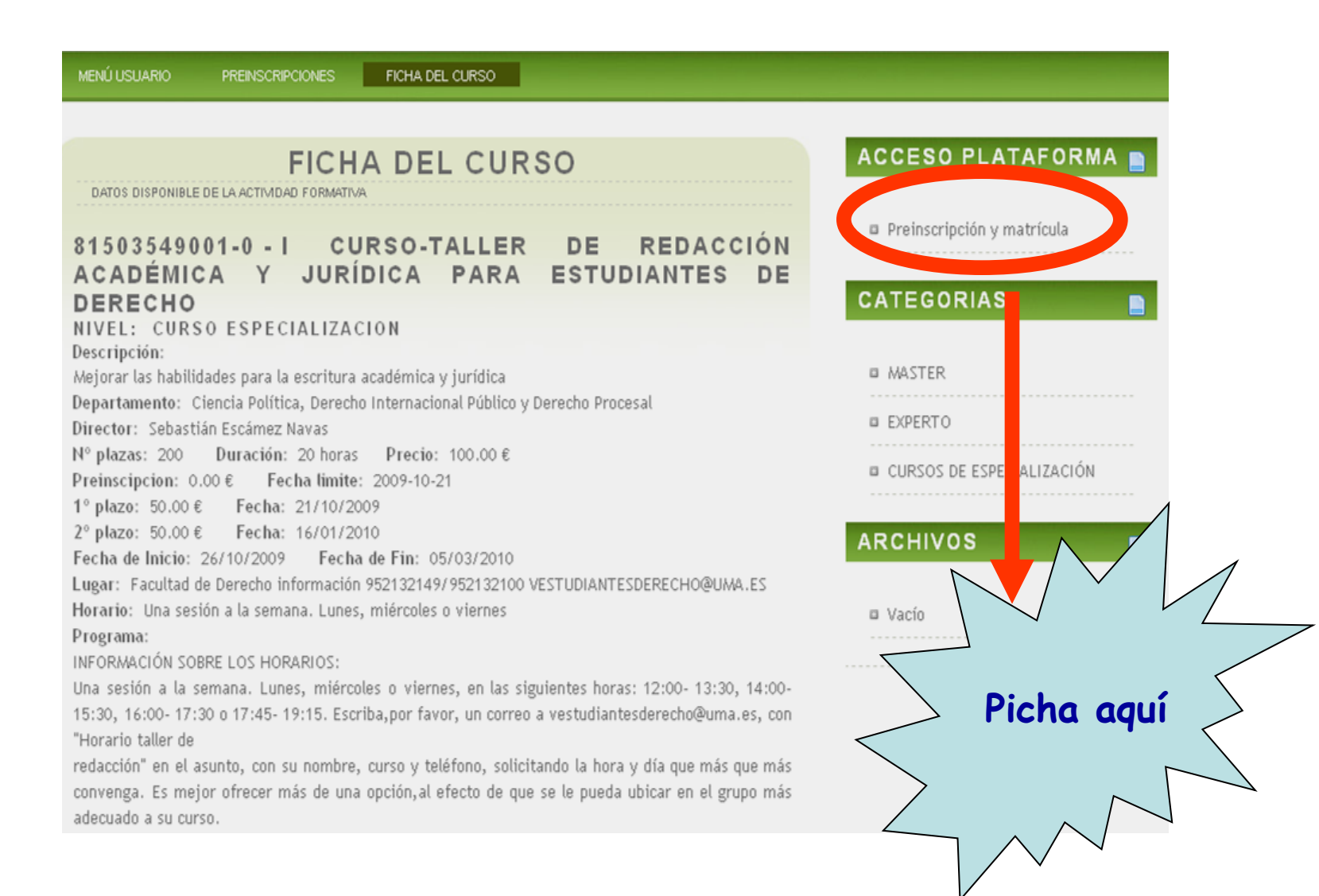

4. En el caso de que no seas un usuario registrado, ve a "formulario de registro".

| INICIO REGISTRO ACCCESO AYUDA ENLACES                                                                                                    |                           |
|----------------------------------------------------------------------------------------------------|---------------------------|
| ACCESO A LA PLATAFORMA<br>ACTUALIZADO POR JRD EL 27 DE FEBRERO DE 2009 - PLATAFORMA OPERATIVA                                                                                             |                           |
| USUARIOS REGISTRADOS<br>NIF / NIE: Pincha aq                                                                                                    | UÍ TEGORIAS               |
| CONTRASEÑA:                                                                                                    | MASTER     EXPERTO        |
|                                                                                                    | CURSOS DE ESPECIALIZACIÓN |
| USUARIOS NO REGISTRADOS                                                                                                    | ARCHIVOS                  |
|                                                                                                    | 💷 Vacío                   |
| Aquellos usuarios que accedan por primera vez a la Web de gerdific de los aursos universidad empresa deberán crear una cuenta de acceso cumplimentando el <b>formulario de registro</b> . |                           |

#### 5. Rellena el formulario...

#### PLATAFORMA TITULACIONES PROPIAS

#### **REGISTRO DE NUEVO USUARIO**

| NIF / NIE: * No usar separadores como: el punto, el guión o el espacio, para NIE completar por delante con un CERO.                                        |          |
|----------------------------------------------------------------------------------------------------|----------|
| Nombre: Apellido1: Apellido2: *Aquel                                                                                                    | las      |
| personas que no dispongan de Apellido2 deberán introducir el carácter espacio en dicho campo.                                                              |          |
| Titulación: OTRAS TITULACIONES Curso: 0 Ayuda                                                                                                    |          |
| Fecha nacimiento: (dd/mm/aaaa) Sexo: HOMBRE 🕶 e-mail:                                                                                                    |          |
| Relación con la UMA: NINGUNA 🗹 Trabaja: 🔿 SI 🔿 NO                                                                                                    |          |
| DOMICILIO                                                                                                    |          |
| Dirección: Localidad: C. P.:                                                                                                    |          |
| Provincia: Teléfono: Móvil:                                                                                                    |          |
| Contraseña de acceso:                                                                                                    |          |
| Repetir contraseña:                                                                                                    |          |
| De conformidad con lo establecido en la ley Orgánica 15,/1999, de Protección de Carácter Personal y en el Reglamento de Datos de la Universidad de Málaga, | , se     |
| autoriza expresamente a esta oniversidad a la niclosión de los datos anora summistrados en otros nicheros propios de dicha oniversidad, para su d'anniació | i y usu. |

# 6. ... y no olvides marcar la casilla en la sección inferior de la página y guardar tus datos.

Contraseña de acceso:

Repetir contraseña:

#### Recuerda bien esta contraseña, porque más adelante necesitarás usarla.

De conformidad con lo establecido en la ley Orgánica 15,/1999, de Protección de Carácter Personal y en el Reglamento de Datos de la Universidad de Málaga, se autoriza expresamente a esta Universidad a la inclusión de los datos ahora suministrados en otros ficheros propios de dicha Universidad, para su tramitación y uso exclusivamente con motivo de las actuaciones propias y funciones básicas establecidas en los Estatutos de la Universidad de Málaga. Le comunicamos que puede ejercitar los derechos de acceso, rectificación y cancelación de sus datos remitiendo un escrito al Ilmo. Sr. Secretario General de la

Universidad de Málaga, adjuntando copia de documento que acredite su identidad.

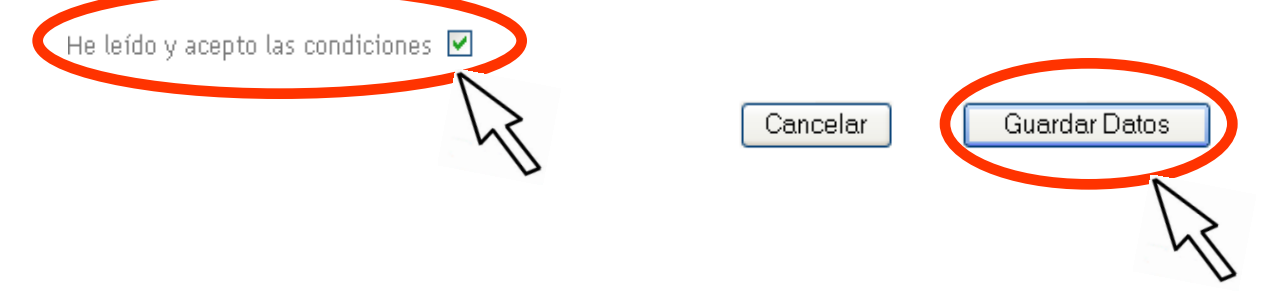

7. Pulsa la opción "Siguiente".

Conectado al Servidor.....**OK** 

Conectado a la base de datos..... OK

Registro realizado con éxito.

Siguiente

2

P.

#### 8. Haz clic sobre "Presinscripciones".

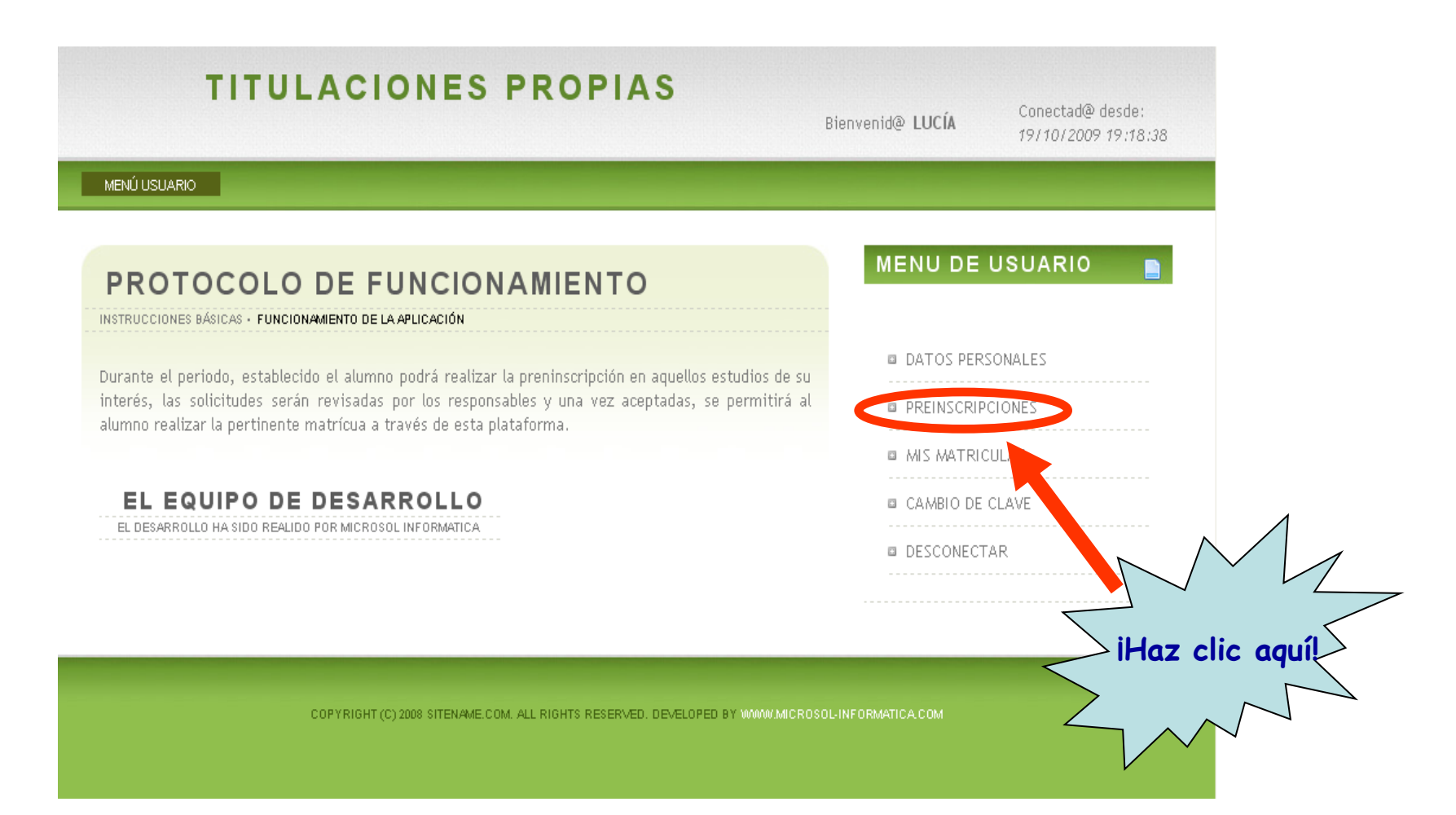

9. Busca en esta lista el curso, por ejemplo: "II Curso-taller de redacción académica y jurídica para estudiantes de Derecho".

| 2008 TITULACIONES PROPIAS                                                                                                    | Bienvenid@ LUCÍA           | Conectad@ desde:<br>19/10/2009 19:18:38 |
|----------------------------------------------------------------------------------------------------|----------------------------|-----------------------------------------|
| MENÚ USUARIO PREINSCIPCIONES                                                                                                    |                            |                                         |
| OFERTA DE ESTUDIOS 2009<br>HACIENDO CLIC SOBRE EL ESTUDIO, PODRA ACCEDER A SU FICHA Y REALIZAR LA PREINSCRIPCION<br>AQUELLOS CURSOS EN LOS QUE EL ALUMNO HA REALIZADO LA PRESCIPCION ESTARAN DESHABILITADOS                                                                  | MENU DE U                  | JSUARIO                                 |
| A continuación podemos encontrar la oferta de Titulaciones Propias de la Universidad de Málagas para<br>el ejercicio <b>2009</b> .                                                                                                    | DATOS PERS     PREINSCRIPC | ONALES<br>                              |
| Curso sin preinscripción del alumno                                                                                                    | MIS MATRICU                | JLAS                                    |
| Curso con preinscripción del alumno                                                                                                    | CAMBIO DE C                | CLAVE                                   |
| Fecha: 30/11/2009 a 01/12/2009         HORARIO: No         Disponible.         NIVEL: CURSO                                                                                                    | DESCONECTA                 | \R                                      |
| ESPECIALIZACION<br>- Conceptos Reología y Reometría en materiales cemantosos; análisis de las causas<br>microscópicas y macroscópicas.                                                                                                    |                            |                                         |
| <ul> <li>Curso: I CURSO DE CREACIÓN Y RETOQUE DE IMÁGENES CON SOFTWARE LIBRE (ON LINE)</li> <li>Fecha: 01/02/2010 a 28/02/2010 HORARIO: ON LINE NIVEL: CURSO ESPECIALIZACION</li> <li>Manejar una aplicación basada en software libre para el manejo de imágenes.</li> </ul> |                            |                                         |
| <ul> <li>Curso: I CURSO DE DISEÑO, IMPLANTACIÓN Y CERTIFICACIÓN DE SISTEMAS DE GESTIÓN<br/>CONFORME A OHSAS 18001:2007<br/>Fecha: 15/10/2009 a 15/12/2009 HORARIO: On Line. NIVEL: CURSO ESPECIALIZACION</li> </ul>                                                          |                            |                                         |

#### 10. Pincha sobre el curso.

Planes sobre segundad y salud en proyectos de obras de editicación y su coordinación.

Curso: I CURSO DE HERRAMIENTAS DE TRABAJO COLABORATIVO ONLINE. LA WIKI
 Fecha: 01/03/2010 a 28/03/2010 HORARIO: ON LINE NIVEL: CURSO ESPECIALIZACION
 Conocer y distinguir las características fundamentales del wiki dentro de las heramientas Web
 2.0 pra la edición y construcción de contenidos.

Curso: I CURSO DE INGLÉS JURÍDICO.

Fecha: 01/11/2009 a 01/04/2010 HORARIO: CONDICIONES DE ACCESO: NIVEL: CURSO ESPECIALIZACION

Estudio de los principios de la ley inglesa y sus estructuras. Estudio del lenguaje jurídico inglés. Aplicabilidad práctica en la vida profesional.

Curso: I CURSO SOBRE GÉNERO Y DESARROLLO

Fecha: 04/12/2009 a 19/12/2009 HORARIO: Por determinar NIVEL: CURSO ESPECIALIZACION

Dar a conocer y estar sensibilizado sobre la situación de las mujeres y las desigualdades de género en el mundo.

 Curso: I CURSO SOBRE LAS POSIBILIDADES DE LAS APLICACIONES WEB 2.0 (ON LINE)
 Fecha: 11/01/2010 a 29/01/2010 HORARIO: ON LINE NIVEL: CURSO ESPECIALIZACION Conocer la filosofía de la Web 2.0 v refleviener sobre las posibilidades de estos nuer recurses a constituentes.

 Curso: I CURSO-TALLER DE REDACCIÓN ACADÉMICA Y JURÍDICA PARA EL ODIANTES DE DERECHO

Fecha: 26/10/2009 a 05/03/2010 HORARIO: Una sesión a la semana. Lunes, miércoles o viernes NIVEL: CURSO ESPECIALIZACION

Meiorar las habilidades para la escritura académica y jurídica

 Curso: I Experto Oniversitation 2011 14 distancial Fecha: 20/11/2009 a 30/09/2010 HORARIO: No disponible NIVEL: EXPERTO Formación específica en aquellos elementos que se consideran de capital importancia para una ∕iHaz clic aquí!∕

# 11. Con la ficha del curso en pantalla, vete a la parte inferior de la página...

| TITULACIONES PROPIAS                                                                                                    | Bienvenid@ LUCÍA | Conectad@ desde:<br>19/10/2009 19:18:38 |
|----------------------------------------------------------------------------------------------------|------------------|-----------------------------------------|
| MENÚ USUARIO PREINSCRIPCIONES FICHA DEL CURSO                                                                                                    |                  |                                         |
| FICHA DEL CURSO<br>HACIENDO CLIC SOBRE EL ESTUDIO, PODRA ACCEDER A SU FICHA Y REALIZAR LA PREINSCRIPCION<br>AQUELLOS CURSOS EN LOS QUE EL ALUMNO HA REALIZADO LA PRESCIPCION ESTARAN DESHABILITADOS | MENU DE          | USUARIO 📄                               |
| 81503549001-0 - I CURSO-TALLER DE REDACCIÓN                                                                                                    | DATOS PERS       | SONALES                                 |
| ACADÉMICA Y JURÍDICA PARA ESTUDIANTES DE                                                                                                    | PREINSCRIP       | CIONES                                  |
| NIVEL: CURSO ESPECIALIZACION                                                                                                    | MIS MATRIC       | ULAS                                    |
| Descripción:<br>Mejorar las habilidades para la escritura académica y jurídica                                                                                                    | CAMBIO DE        | CLAVE                                   |
| Departamento: Ciencia Política, Derecho Internacional Público y Derecho Procesal<br>Director: Sebastián Escámez Navas<br>Nº plazas: 200 — Duración: 20 boros — Drocio: 100.00 f                     | DESCONECT        | AR                                      |
| Preinscipcion: 0.00 € Fecha limite: 2009-10-21<br>1º plazo: 50.00 € Fecha: 21/10/2009                                                                                                    |                  |                                         |
| 2° plazo: 50.00 € Fecha: 16/01/2010                                                                                                    |                  |                                         |
| recha de Inicio: 26/10/2009 - recha de Fin: 05/03/2010<br>Lugar: Facultad de Derecho información 952132149/952132100 VESTUDIANTESDERECHO@UMALES                                                     |                  |                                         |
| Horario: Una sesión a la semana. Lunes, miércoles o viernes                                                                                                    |                  |                                         |
| Programa:                                                                                                    |                  |                                         |
| INFORMACIÓN SOBRE LOS HORARIOS:                                                                                                    |                  |                                         |
| Una sesión a la semana. Lunes, miércoles o viernes, en las siguientes horas: 12:00-13:30, 14:00-                                                                                                    |                  |                                         |

\_

#### 12. ... escoge la opción "Realizar preinscripción".

PROGRAMA:

Estrategia para componer textos y adecualos a la audiencia/gémero.

Cómo organizar distinto tipos de texto, desde la introducción a las conclusiones y los párrafos.

La legibilidad y claridad estilística: concisión, precisión y orden interno natural.

Errores comunes en la redacción de textos.

El uso de fuentes de información. Redacción de notas, citas y bibliografía.

El lenguaje jurídico. Características y defectos estilísticos típicos. Sugerencias para e regir el estilo del lenguaje jurídico.

iHaz clic aquí!

Análisis textual de documentos jurídicos: Dictámenes jurídicos.

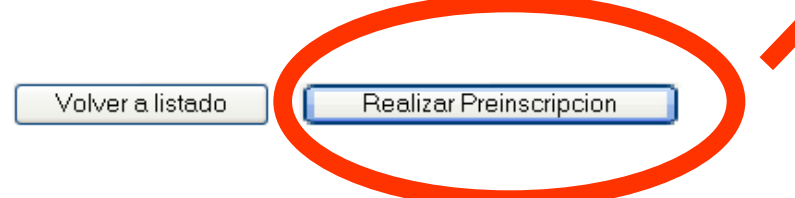

13. Y, por fin, después de tantos pasos, ya has completado la preinscripción. Pero aún te queda la mitad del camino...

|                                                                                                    | Bienvenid@ LUCÍA | Conectad@ desde:<br>19/10/2009 19:18:3 |
|----------------------------------------------------------------------------------------------------|------------------|----------------------------------------|
| MENÚ USUARIO PREINSCIPCIONES                                                                                                    |                  |                                        |
| <b>PREINSCRIPCION CORRECTA</b><br>SU PREINSCRIPCION SE HA GUARDADO CORRESTAMENTE EN NUESTRA BASE DE DATOS, UNA VEZ SEA REVISADA, EL<br>ADMINISTRADOR HABILITARA EN ENLACE PARA QUE PUEDA REALIZAR LA MATRICULA.<br>SU DESEA VOLVER A LA DEERTA FORMATIVA HADA CUE EN EL BOTON QUE APARECE A CONTINUIACIÓN | MENU DE          | USUARIO 🗧                              |
| Oferta de Masters Expertos y Oursos de especializacion                                                                                                    | DATOS PER        | SONALES                                |
|                                                                                                    | PREINSCRIP       | CIONES                                 |
|                                                                                                    | MIS MATRI        | CULAS                                  |
|                                                                                                    | CAMBIO DE        | CLAVE                                  |
|                                                                                                    | DESCONECT        | 'AR                                    |
|                                                                                                    |                  |                                        |
|                                                                                                    |                  |                                        |

14. Ahora debes esperar a recibir un *e-mail* que confirme que <u>tu</u> <u>preinscripción ha</u> <u>sido aceptada</u>. Puede tardar dos o tres días, así que paciencia.

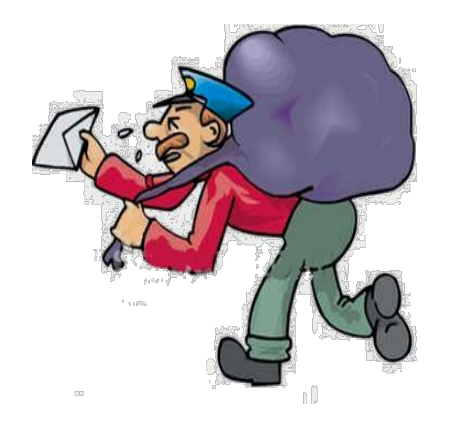

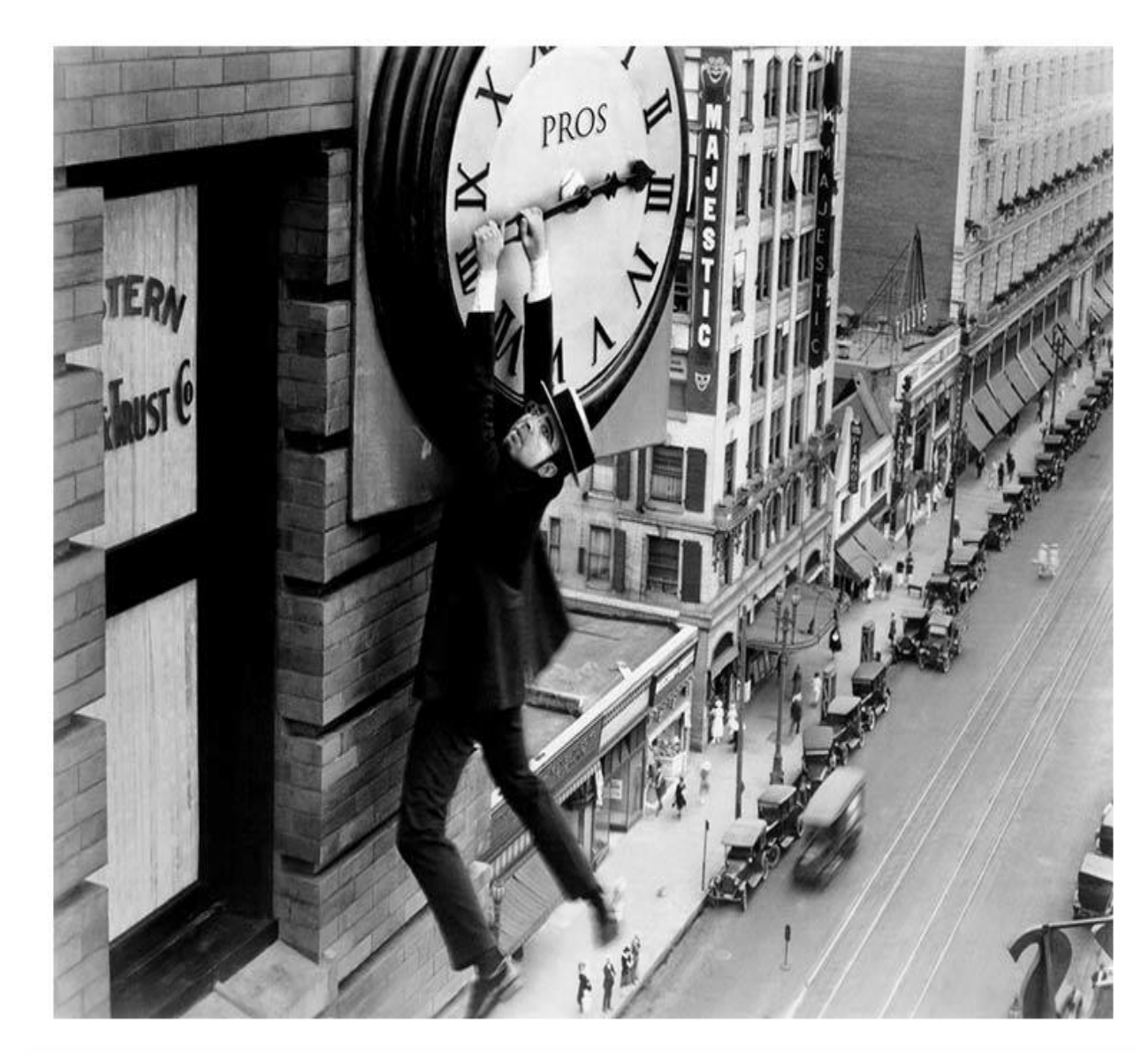

15. Cuando hayas recibido el mensaje, pincha en el enlace que incluye éste, y que te llevará a la plataforma de Titulaciones Propias.

Introduce tu NIF y tu contraseña (Si has olvidado tu contraseña, consulta la penúltima diapositiva).

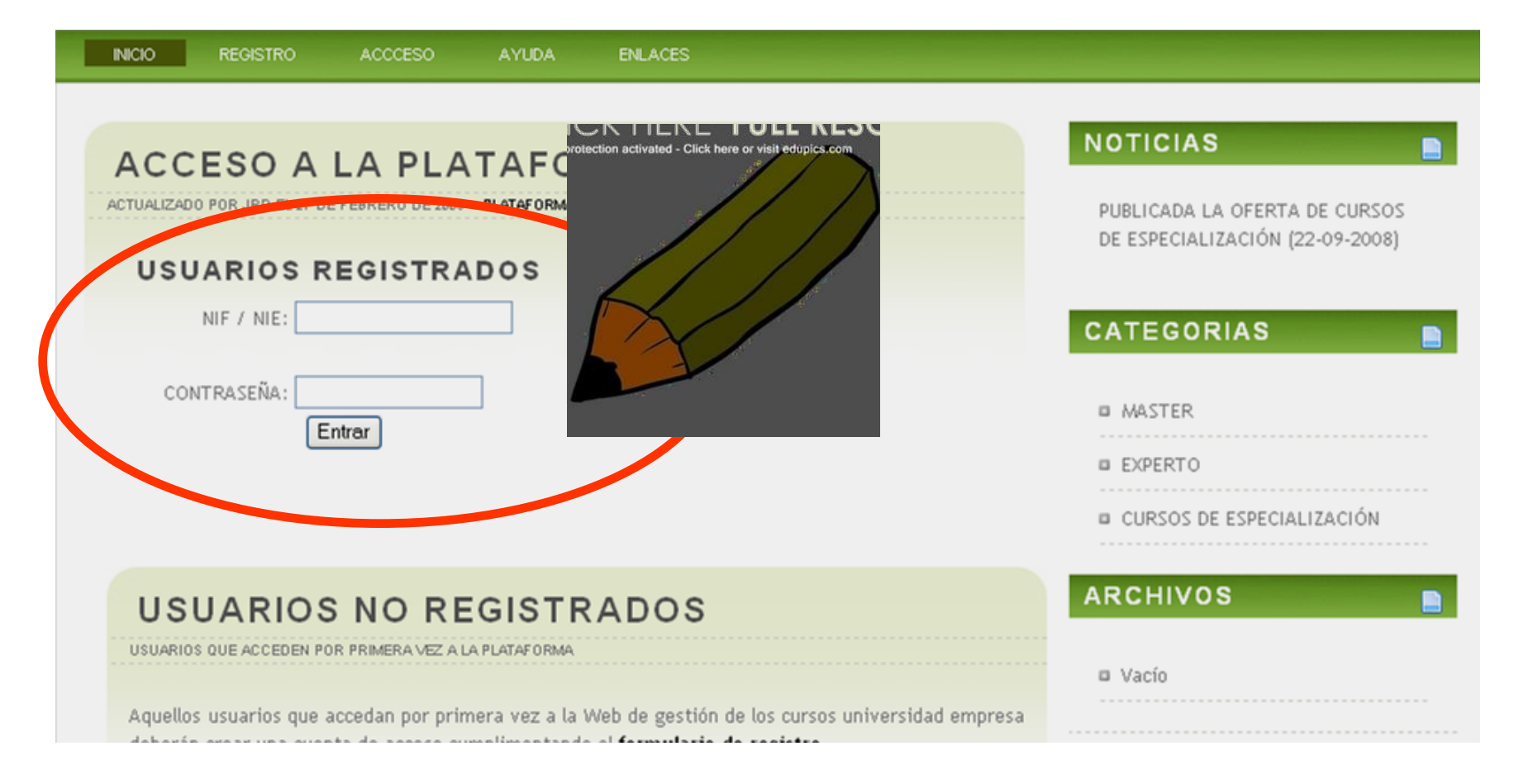

### 16. En la columna de la derecha, haz clic sobre "Mis matrículas".

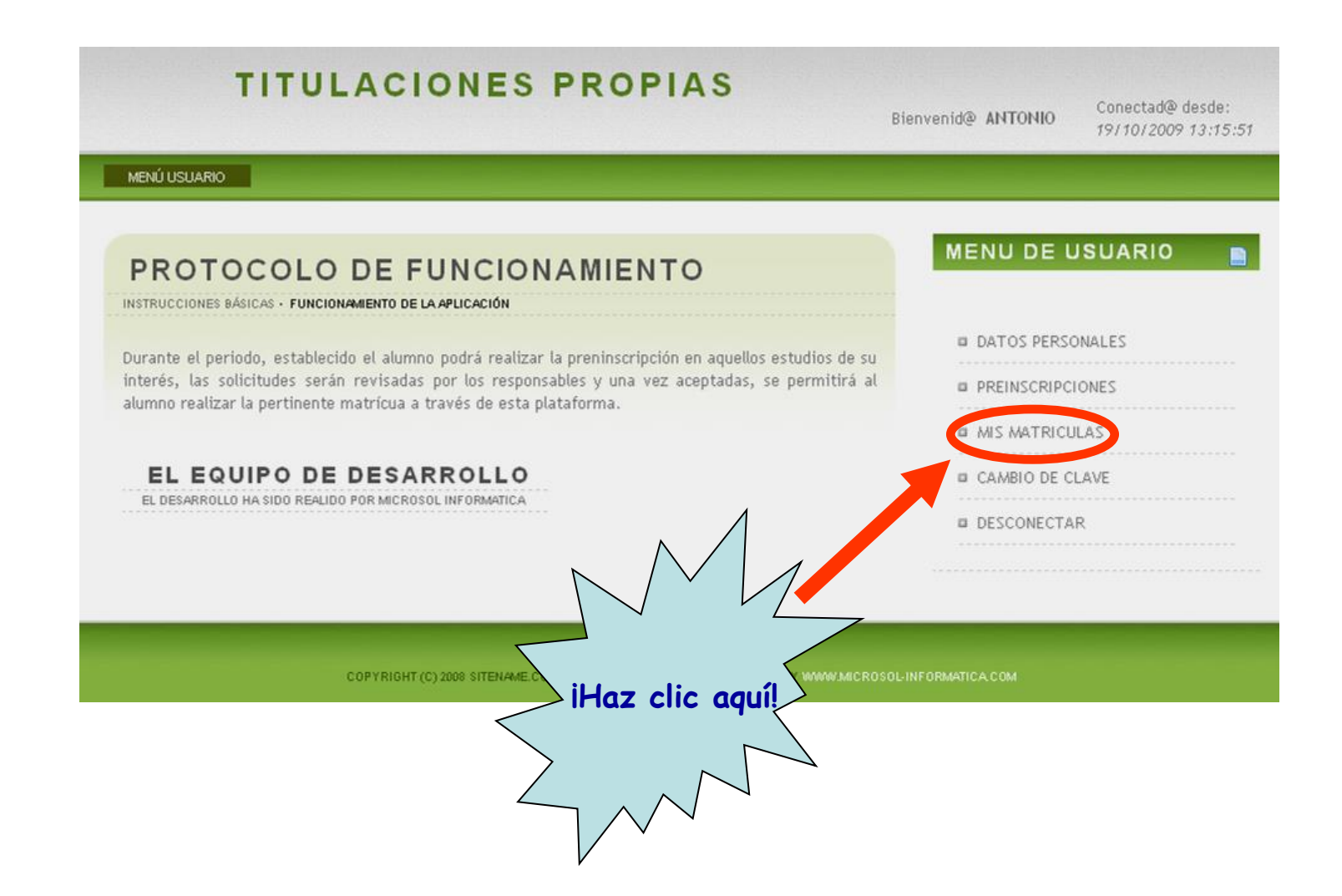

### 17. Haz clic sobre "Nueva matrícula".

| TITULACIONES PROPIAS        | Bienvenid@ ANTONIO | Conectad@ desde:<br>19/10/2009 13:15:51 |
|-----------------------------|--------------------|-----------------------------------------|
| MENÚ USUARIO MIS MATRICULAS |                    |                                         |

MENU DE USUARIO

DATOS PERSONALES

PREINSCRIPCIONES

MIS MATRICULAS.

CAMBIO DE CLAVE

|  | ľ | V |  | ŝ | 5 |  | ľ | V | 1 | 4 |  | I |  | 2 |  | ( | ) | , | l | ļ | l |  | ŀ | ١ | l | ŝ | 5 |  |
|--|---|---|--|---|---|--|---|---|---|---|--|---|--|---|--|---|---|---|---|---|---|--|---|---|---|---|---|--|
|  |   |   |  |   |   |  |   |   |   |   |  |   |  |   |  |   |   |   |   |   |   |  |   |   |   |   |   |  |

SELECCIONE SU OPCIÓN

#### MÍS MATRÍCULAS

Es posible que algunas matriculas aparezcan con estado "Pendiente" a pesar haberse realizado correctamenete el pago en la entidad bancaria.

Los pagos de las matrículas tardarán varios días en verse actualizados en la aplicación, por precaución conserve el resguardo de pago sellado por la entidad bancaria, ya que será imprescindible para cualquier reclamación.

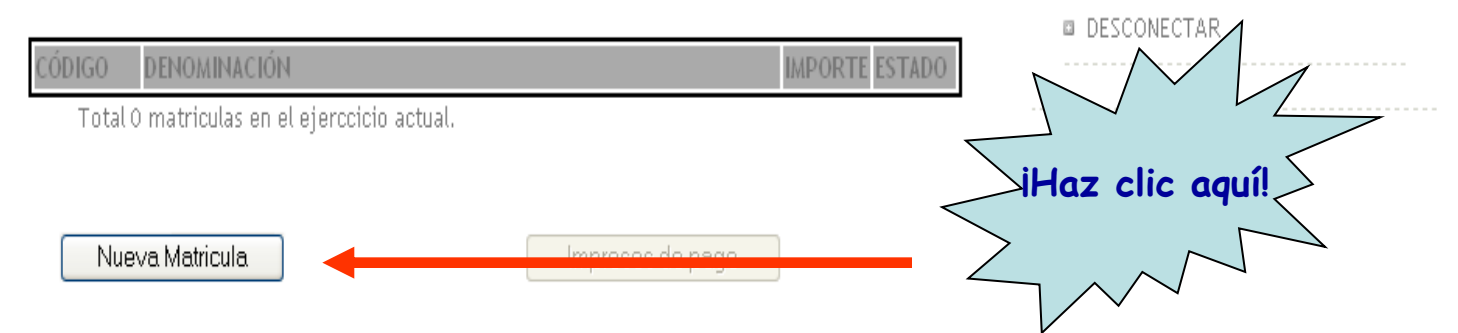

### 18. Marca la casilla y haz clic sobre "Aceptar".

He leído y acepto las condiciones 🛛 🗹

Aceptar

| MENÚ USUARIO MIS MATRICULAS NUEVA                                                                                                    |                  |
|----------------------------------------------------------------------------------------------------|------------------|
|                                                                                                    |                  |
| LEA CON ATENCIÓN Y ACEPTE LAS CONDICIONES ANTES DE CONTINUAR                                                                                                    | MENU DE USUARIO  |
| CONDICIONES DE MATRICULA DE TITULACIONES PROPIAS DE LA UMA<br>La matriculación en estos estudios implica la aceptación las siguientes condiciones:                                                                                                    | DATOS PERSONALES |
| 1 Introducir exclusivamente los datos personales                                                                                                    | PREINSCRIPCIONES |
| <ol> <li>Realizar los pagos dentro de los plazos establecidos</li> <li>Solo podrá matricularse en aquellos cursos en los que haya realizado la preinscripción y esta haya</li> </ol>                                                                                                    | MIS MATRICULAS   |
| sido aceptada por el responsable del curso.                                                                                                    | CAMBIO DE CLAVE  |
| Una vez impreso el documento de matrícula deberá abonar el importe correspondiente en la entidad<br>colaboradora con la Universidad de Málaga: UNICAJA.                                                                                                    | DESCONECTAR      |
| En caso de no haberse abonado el importe exacto en ese periodo la reserva quedará cancelada y libre<br>para ser solicitada nuevamente.                                                                                                    |                  |
| Las causas automáticas de devolución de las cantidades abonadas en concepto dematrícula que son<br>las siguientes:<br>a. La no celebración del curso.<br>b. La no selección del estudiante.<br>c. La modificación sustancial del calendario de ejecución del curso.<br>d. La imposibilidad de asistencia al curso por enfermedad grave, justificada mediante certificación<br>médica, o por traslado de domicilio fuera de la provincia de Málaga por motivos laborales mediante<br>contrato laboral. |                  |
| No se devolverá ningún importe que no esté contemplado en las causas anteriores.                                                                                                    |                  |

### 19. Revisa tus datos personales...

|   | MENÚ USUARIO                         | MIS MATRICULAS                                 | NUEVA     | REVISAR DATOS PERSON | IALES  |   |
|---|--------------------------------------|------------------------------------------------|-----------|----------------------|--------|---|
| 1 | LEA CON ATEN                         | REVISAR [                                      | DATOS     | PERSONAL             | ES     |   |
|   | Revise con a                         | itención sus datos perso                       | nales:    |                      |        |   |
|   | NIF / NIE:                           | 76392673M                                      |           |                      |        |   |
|   | Nombre:                              | MANUEL                                         |           | Apellido1: MOLINA    |        |   |
|   | Apellido2:                           | ROMERO                                         | Curs      | o: 1 Ayuda           |        |   |
|   | Titulación:                          | LDO. EN DERECHO                                |           |                      |        | ~ |
|   | Fecha nacim                          | iento: 10/11/1986                              | (dd/mm/aa | aa)                  |        |   |
|   | e-mail: MA                           | NUELT@YAHOO.ES                                 |           |                      |        |   |
|   | Relación con<br>Trabaja:             | la UMA: ALUMNO 💌<br>💿 SI 💿 NO                  | Sexo      |                      |        |   |
|   | DOMICILIO DU<br>Dirección: Et<br>Po: | RANTE EL CURSO:<br>ICINA, 62, 3<br>stal: 18006 |           |                      | Código |   |

#### 20. ... y, después de comprobar que son correctos, haz clic sobre "Aceptar".

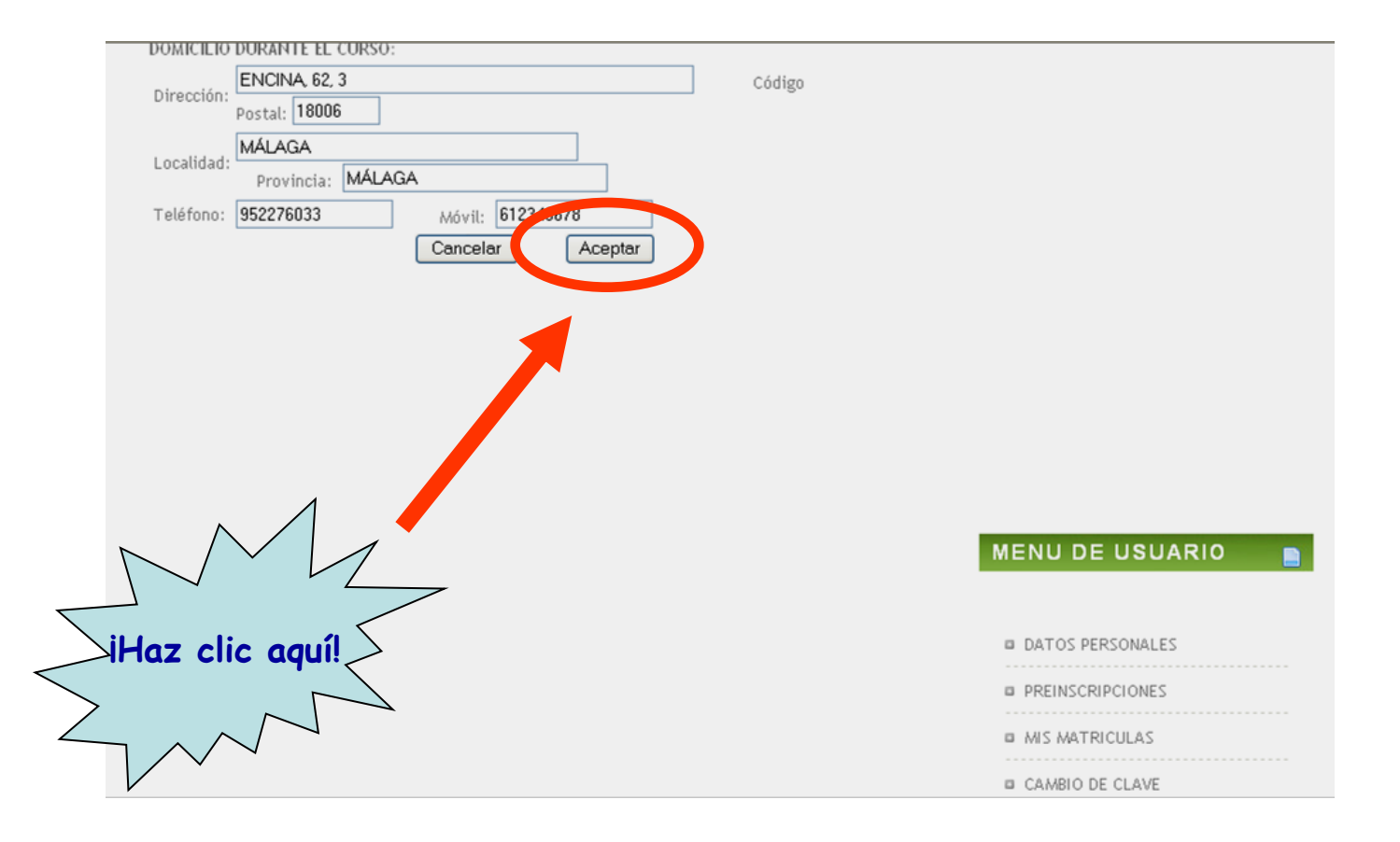

## 21. iYa se ve la meta! Pero antes te piden que respondas a una encuesta. Normalmente el sistema te permite saltarte esto (recomendado), y puedes saltar al paso 26.

MENÚ USUARIO

MIS MATRICULAS

NUEVA.

REVISAR DATOS PERSONALES

| F (                                           | ORMALIZACIO                                                                     | TED FORMALIZAR LA MATRICUL                |                  | JLA        |               |
|-----------------------------------------------|---------------------------------------------------------------------------------|-------------------------------------------|------------------|------------|---------------|
| Requisitos par                                | a poder formalizar la matri                                                     | icula:                                    |                  |            |               |
| <ul> <li>La fecha</li> <li>EL alum</li> </ul> | a de hoy debe estar compren<br>no debe tener una preinscrin                     | dida dentro del plazo de<br>ción en curso | matricula del cu | irso       |               |
| <ul> <li>La prein</li> <li>Dobon a</li> </ul> | iscripción ha debido ser acep                                                   | tada por el responsable (                 | del curso        |            |               |
| <ul> <li>Deben q</li> <li>Debe re</li> </ul>  | llenar la encuesta de calidac                                                   | i, para ello haga clic en                 | el siguiente enl | lace y sel | e             |
| ENCUES                                        | TA DE SATISFACCIÓN                                                              | PROPIAS" en la casilla 2:                 |                  |            | iHaz c        |
| Ulla vo                                       | complotada la succesta se a                                                     | octivará el boton Matricu                 | ılar             | $\leq$     |               |
| Seleccione el o                               | curso donde desea formaliz                                                      | ar la matricula:                          |                  |            | $\mathcal{V}$ |
| CÓDIGO                                        | DENOMINACIÓN                                                                    | NIVEL                                     | PLAZAS PRECIO    | ) A        | CEPTADA       |
|                                               | I CURSO-TALLER<br>001- REDACCIÓN ACADÉMI<br>JURÍDICA PARA ESTUDI/<br>DE DERECHO | DE<br>CA Y CURSO<br>ANTES ESPECIALIZACION | 160 10           | 10.00 €    | 21            |
| Inicio Matricul                               | la 2009-09-30                                                                   | Fin Matricula                             | 2009-1           | 0-22       |               |

Matricular

#### 22. Haz clic sobre "Acceder".

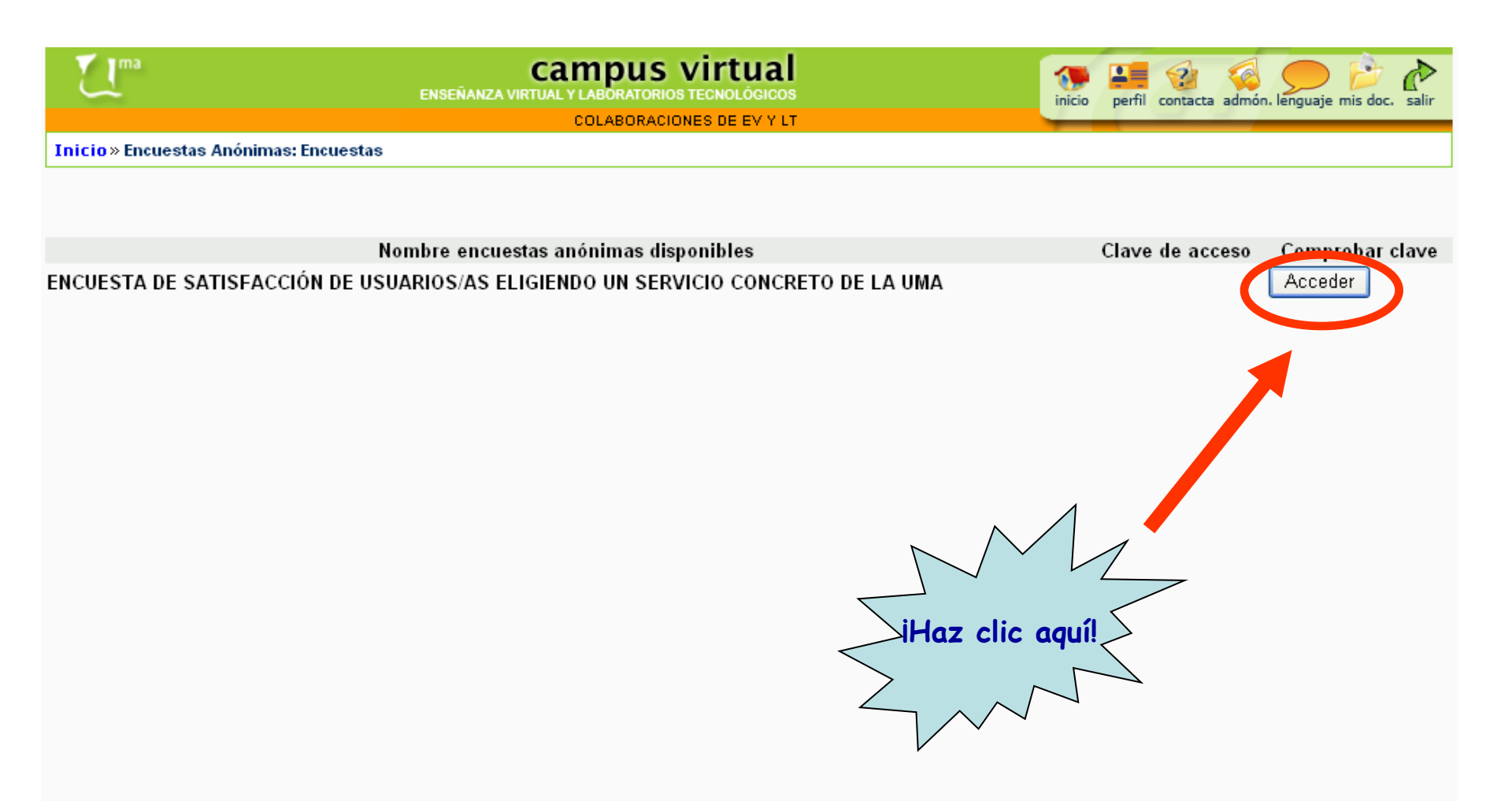

#### 23. La encuesta:

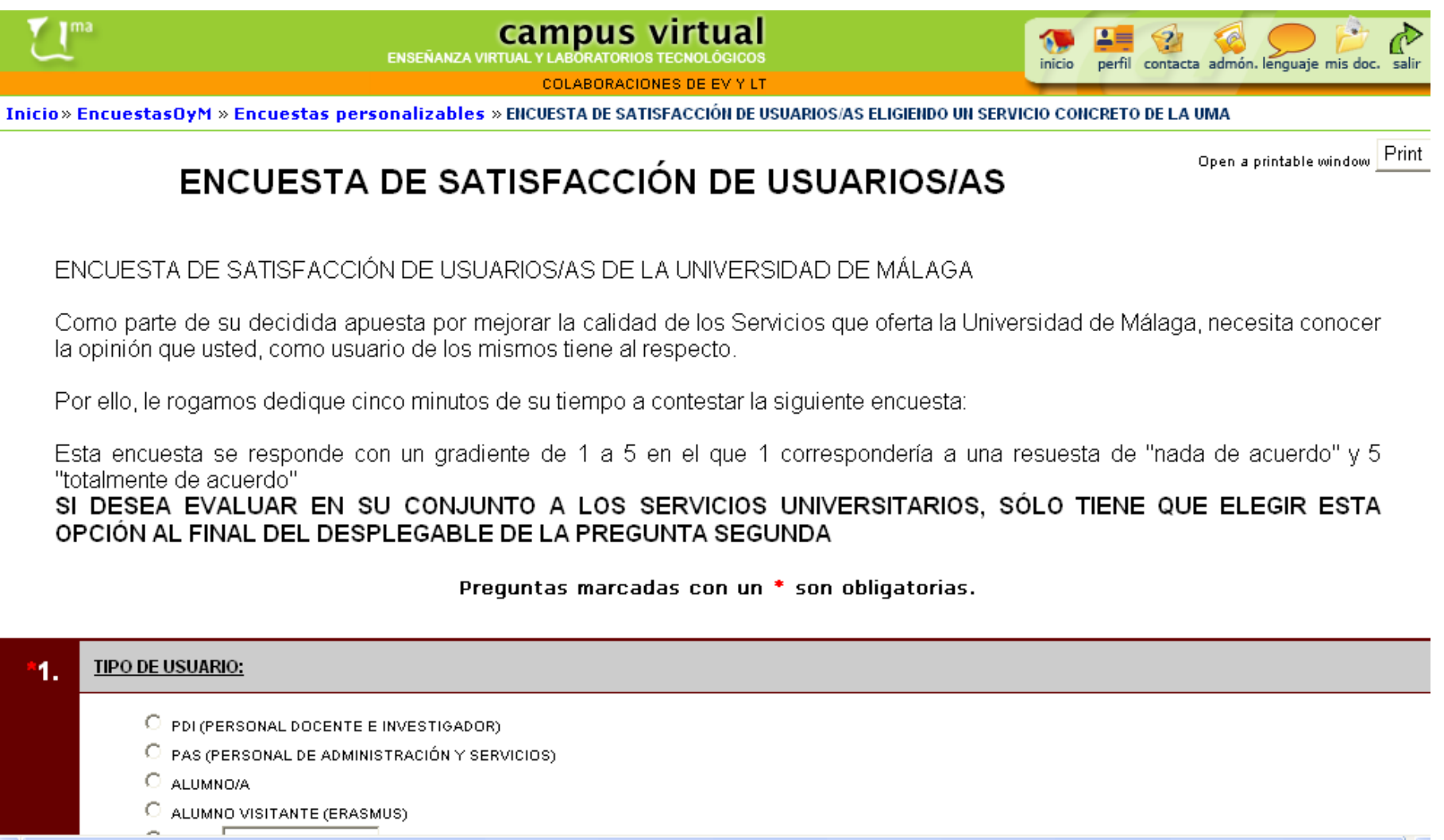

# 24. En el segundo punto, hay que seleccionar "Sección de titulaciones propias".

| *1. | TIPO DE USUARIO:                                                                                                    |
|-----|----------------------------------------------------------------------------------------------------|
|     | C PDI (PERSONAL DOCENTE E INVESTIGADOR)                                                                                                    |
|     | 🔿 PAS (PERSONAL DE ADMINISTRACIÓN Y SERVICIOS)                                                                                                    |
|     | ALUMNO/A                                                                                                    |
|     | O ALUMNO VISITANTE (ERASMUS)                                                                                                    |
|     | O Other:                                                                                                    |
| 2.  | INDIQUE EL SERVICIO QUE DESEA EVALUAR:<br>(Si lo prefiere puede evaluar los Servicios que presta la Universidad en su conjunto, es decir una valoración global, para<br>hacer esto sólo tiene que elegir esta opción en el siguiente desplegable, justo la última)<br>(Esta encuesta la puede repetir cuantas veces quiera, eligiendo los servicios o unidades que usted desee evaluar)<br>(En el supuesto, que el Servicio que desea evaluar no lo encuentre en este listado, puede introducirlo en el campo siguiente) |
|     | SECCIÓN DE TITULACIONES PROPIAS                                                                                                    |
| 3.  | SERVICIO NO IDENTIFICADO EN LA LISTA ANTERIOR:<br>(indique cualquier referencia que pueda identificar al servicio que desea evaluar)                                                                                                    |
|     |                                                                                                    |
| 4   | INDIQUE EL CENTRO ACADÉMICO DEL SERVICIO A EVALUAR:                                                                                                    |
| 4.  | (en el supuesto que el servicio a evaluar se encuentre en un Centro Académico y desee identificarlo)                                                                                                    |
|     | FACULTAD DE DERECHO                                                                                                    |

#### 25. Cuando termines, haz clic sobre "Enviar encuesta".

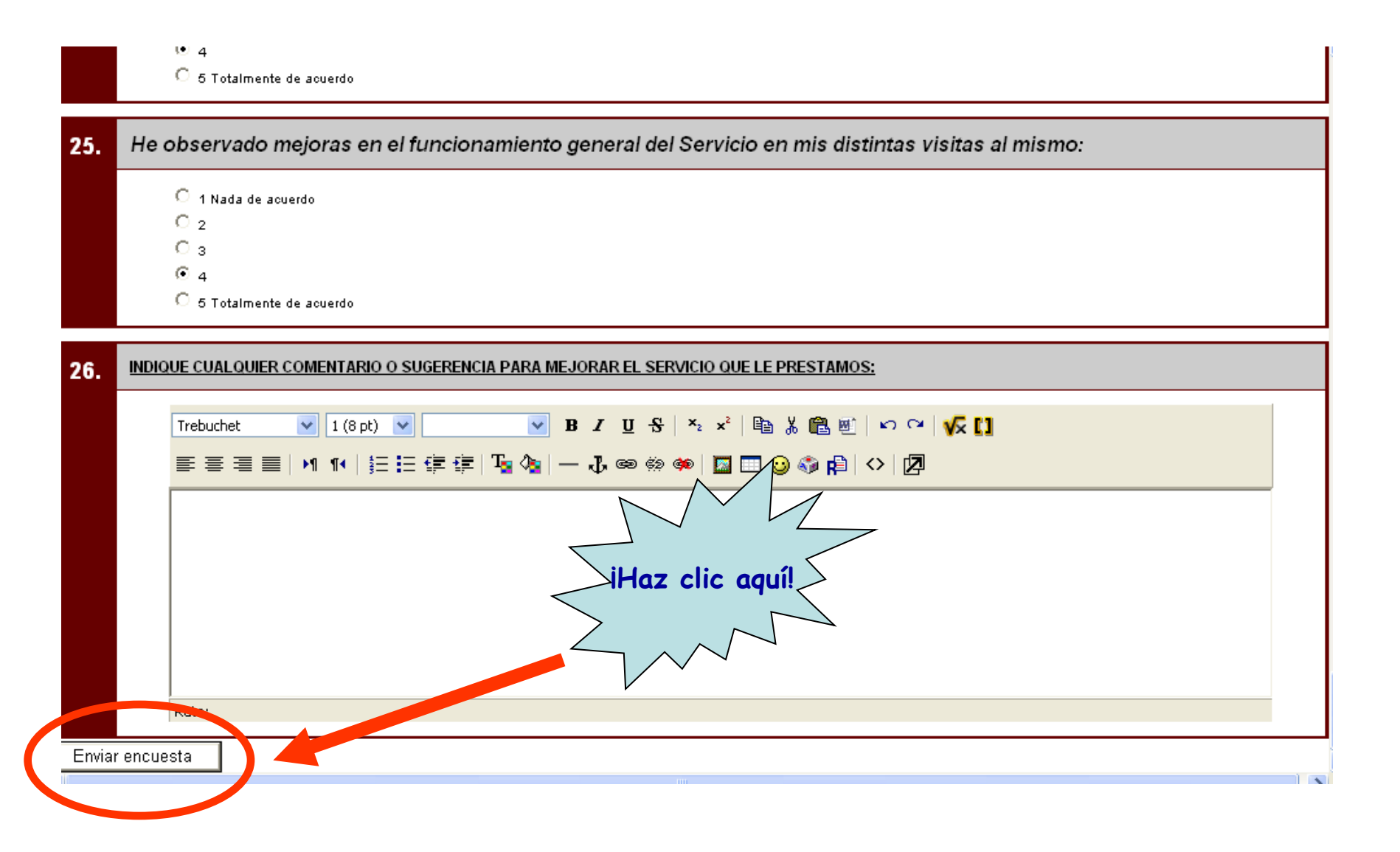

### 26. Marca la casilla del código y haz clic sobre "Matricular".

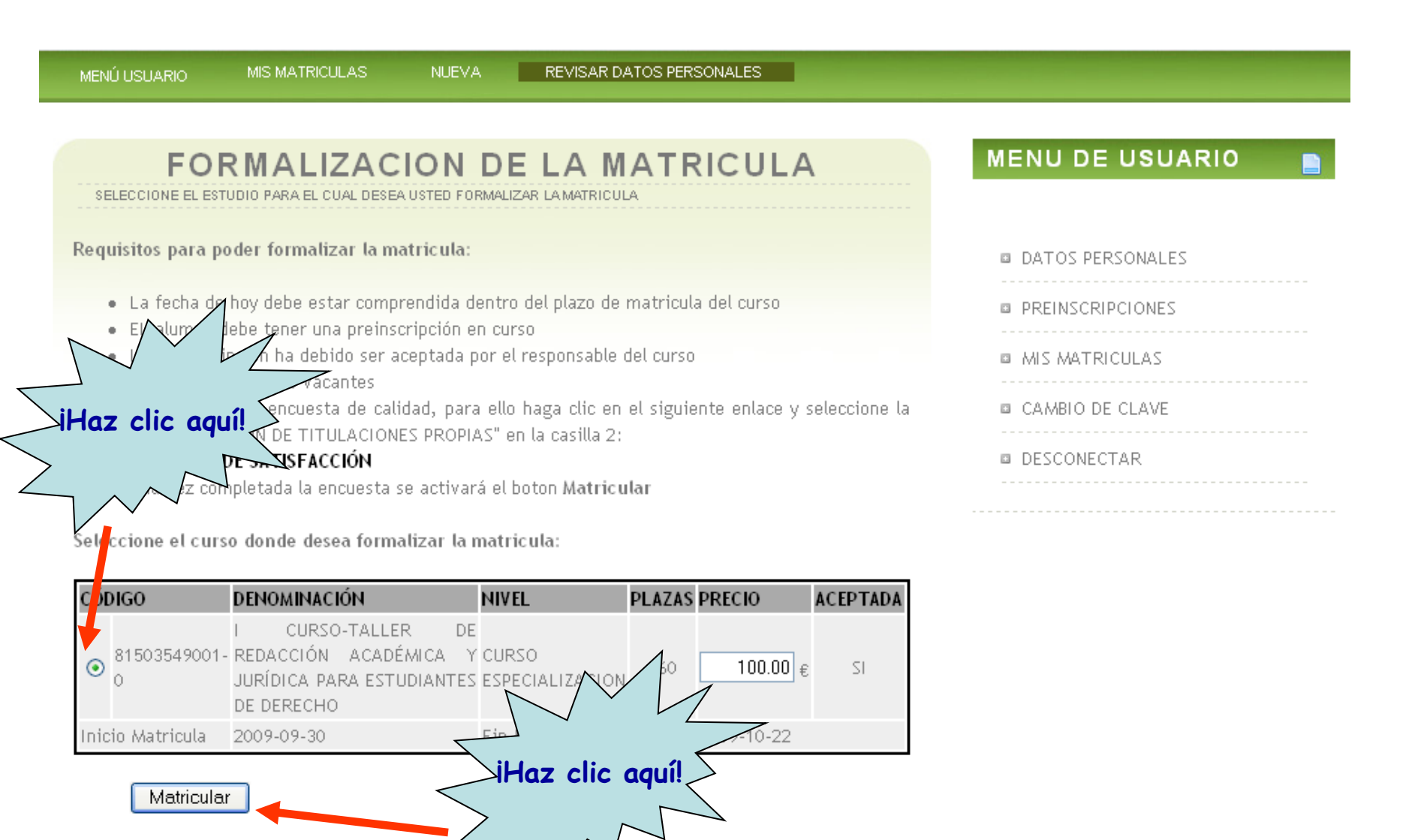

## 27. iYa te has matriculado! Ahora imprime el formulario que necesitarás llevar al banco para efectuar el pago del curso.

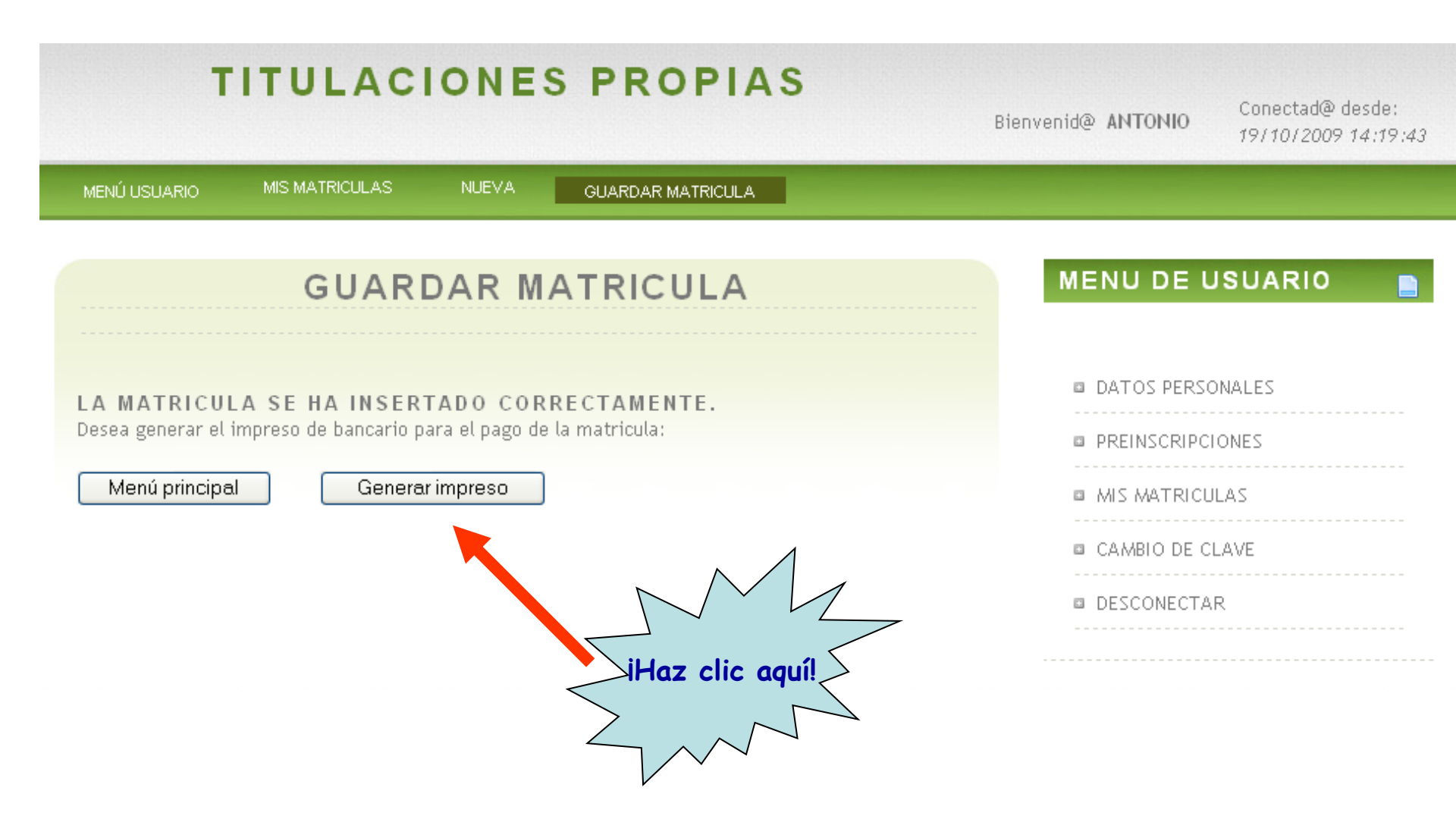

28. Ahora sólo tienes que enviar un correo a <u>vestudiantesderecho@uma.es</u> indicando el horario en el que quieres asistir habitualmente al curso. También si tienes algún problema durante el proceso de matriculación, puedes escribir a esta dirección indicando "problemas con la matrícula" en el asunto.

Las sesiones del curso-taller de redacción son siempre los viernes, pudiendo elegir entre acudir a:

Las 12,00 h. Las 14,00 h. Las 16,00 h. Las 18,00 h.

Te enviaremos un correo confirmándote que hay disponibilidad en el horario que Deseas (los grupos son de hasta 30 estudiantes, y de un mínimo de 20).

### ¿HAS OLVIDADO TU CONTRASEÑA?

Si has olvidado tu contraseña y no puedes acceder a la plataforma, sigue los siguientes pasos:

1) Deja en blanco el espacio de la contraseña y haz clic sobre "Entrar".

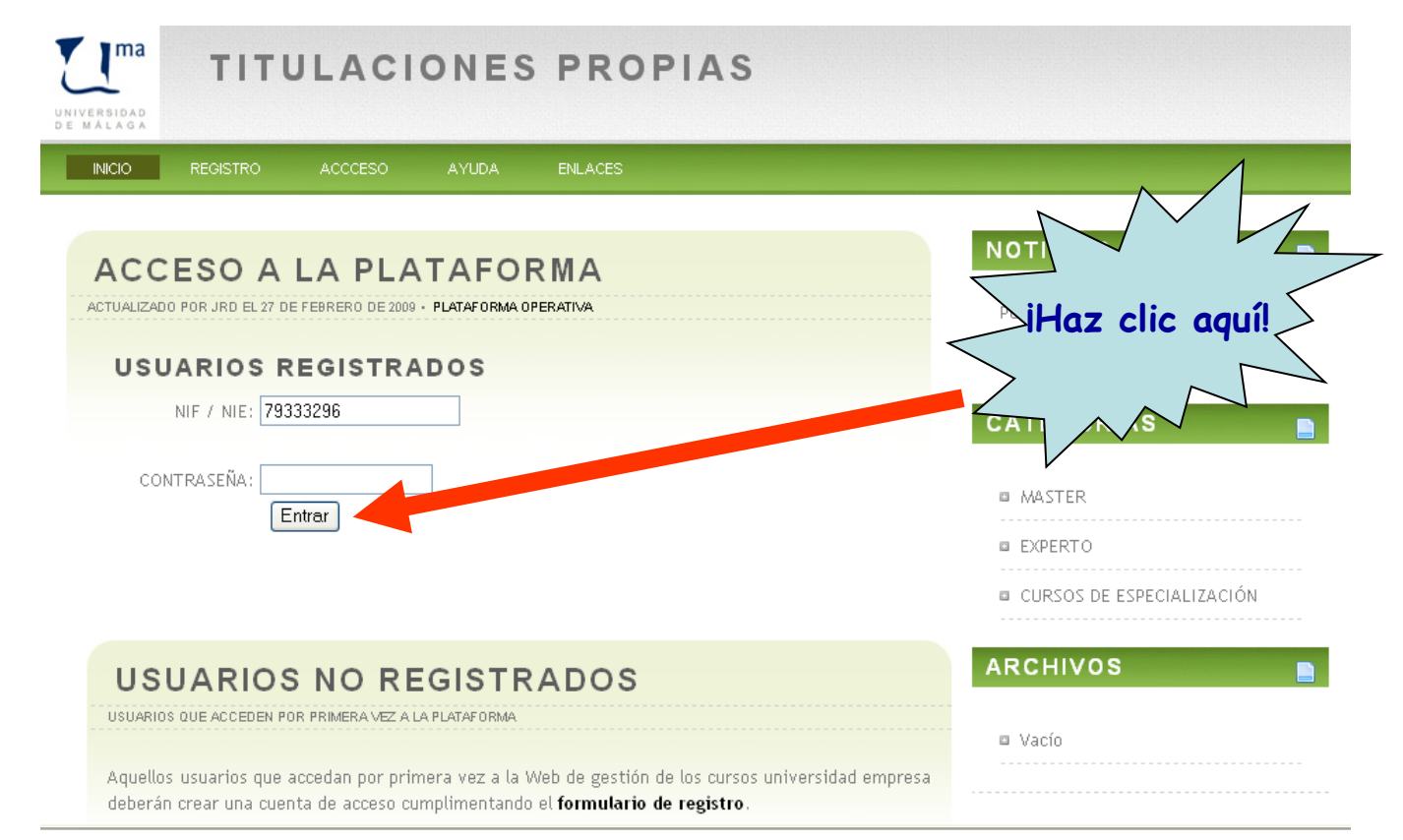

### ¿HAS OLVIDADO TU CONTRASEÑA?

 Haz clic sobre "Clave de acceso" y recibirás un *e-mail* con una contraseña nueva.

| 2008                 | TIT                                  | ULACI                                | ONES                          | PROPIAS                      |                  |
|----------------------|--------------------------------------|--------------------------------------|-------------------------------|------------------------------|------------------|
| INICIO               | REGISTRO                             | ACCCESO                              | AYUDA                         | ENLACES                      |                  |
|                      | LO DE                                | AUTEN"<br>0 La contrseña e           |                               | CIÓN                         |                  |
| Recuerde<br>Si desea | que esta aplica<br>volver a identifi | ción distingue e<br>icarse por favor | ntre mayúscu<br>haga clic aqu | las y minúsculas.<br>Í.      |                  |
| Si ha olvi           | dado su contrse                      | ña puede hacer                       | clic en este bo               | otón para obtener una nueva: |                  |
| Clave                | e de acceso                          |                                      |                               |                              | >iHaz clic aquíl |

# **IAL FIN!**

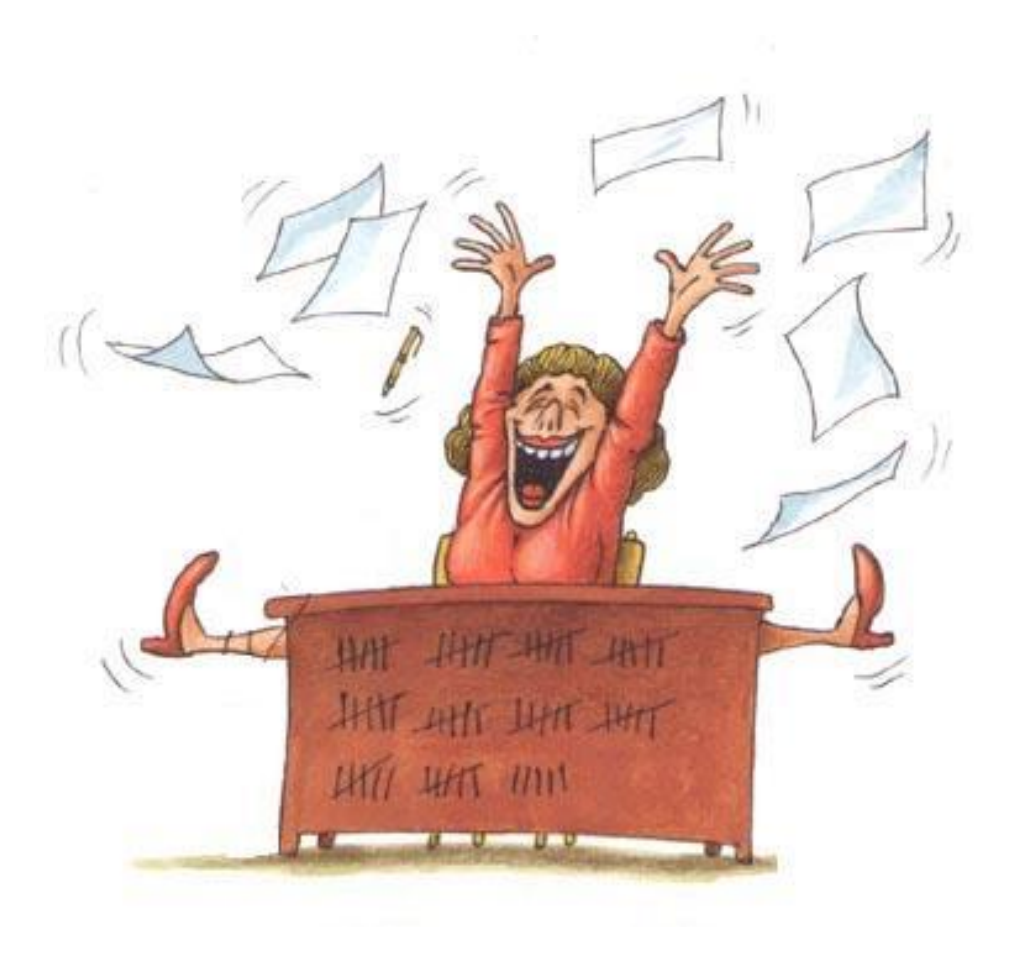